# Approval in Bully Buy

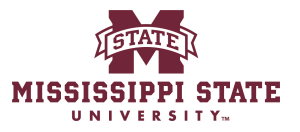

| 1 www.bullybuy.msstate                           | e.edu                                |                                     |                  |
|--------------------------------------------------|--------------------------------------|-------------------------------------|------------------|
|                                                  |                                      |                                     |                  |
| 2 Click Action items                             |                                      |                                     |                  |
|                                                  | All ▼ Search (Alt+Q)                 | Q 0.00 USD 💆                        | ♥ 🔁 🔽            |
|                                                  |                                      |                                     | Action Items     |
| ester Dashboard                                  |                                      |                                     |                  |
|                                                  |                                      |                                     |                  |
| Go to: Fav                                       | vorites   Non-Catalog Item   Quick O | der Browse: Vendors   Catego        | ries   Contracts |
|                                                  |                                      |                                     | Q                |
|                                                  |                                      |                                     |                  |
| Board                                            |                                      |                                     | 22.2             |
| w Mississippi State portal. All purchases for go | ods and services can be made here. T | raining guides can be accessed belo | W                |
|                                                  |                                      |                                     |                  |
|                                                  |                                      |                                     |                  |

## **3** Click "Requisitions"

|                          |                 | 10.000 No |                      |        |  |   |
|--------------------------|-----------------|-----------|----------------------|--------|--|---|
|                          |                 | Action    | Items                |        |  |   |
|                          |                 | Unassign  | ed Approvals         |        |  |   |
| pper Requester Dashboard |                 | Requisiti | ons                  |        |  | 6 |
|                          |                 | Invoices  |                      |        |  | 1 |
|                          |                 | Contract  | Request Approvals    |        |  |   |
|                          |                 | Administ  | rative Items         |        |  |   |
|                          | Go to: Favorite | Manage    | Search Exports - Com | pleted |  | 6 |
|                          |                 |           |                      |        |  |   |
|                          |                 |           |                      |        |  |   |

#### U Message Board

come to the new Mississippi State portal. All purchases for goods and services can be made here. Training guides can be accessed below.

| Requisitions 77        | Purchase Order | Change Requests     | Invoices 162           | Contracts          | Procuremen |
|------------------------|----------------|---------------------|------------------------|--------------------|------------|
| Your Selections        | ←              | Total Results 77 Di | isplay 20 per folder 🔻 |                    |            |
| Date Range             |                | ✓ CORPORATION RET   | VIEW 77                |                    |            |
| All Dates              | ~              | REQUISITION         | NO. VENDORS            |                    | ASSIGNED   |
| View Approvals For     |                |                     |                        |                    |            |
| My Approvals           | ~              | 194148551           | Executive I            | nformation Systems | Not Assig  |
| State . Not Assigned > | <              | Requisition 1       | Name 2024-11-          | 08 cmg115 01       | Folders    |
|                        |                | No. of line it      | ems 1                  |                    |            |
|                        |                | This PR has         | notes 🗸                |                    |            |
| Filters                |                | 194168760           | Starkville S           | Strong             | Not Assig  |
| ^ VENDOR               |                |                     |                        |                    |            |
|                        |                | Requisition I       | Name 2024.11.          | 11 ldb100 01       | Foldere    |

#### 5 Click this button. ♡ |<sup>253</sup> 0.00 USD 📜 **2** All -Search (Alt+Q) Q ? ... Assign To Myself ۲ 8 1 of 77 Results 💌 < > Show menu 1 History Summary ø ... v $\rightarrow$ ø ... Billing Pending Bill To Total (340,684.00 USD) > Accounts Payable t What's next? V PO Box 5307 Mississippi State, MS 39762 Workflow ... United States Show skipped steps **Credit Card Info** Submitted 11/8/2024 3:50 PM No credit card has been assigned. Submitted · 11/8/2024 3:50 PM · **Billing Options** Courtney Martin

| 6 Click "Ass | ign to myself"                                                                  |                                                                                      |       |
|--------------|---------------------------------------------------------------------------------|--------------------------------------------------------------------------------------|-------|
|              | All  Search (Alt+Q)                                                             | 🔍 0.00 USD 📜 🗢 🏴                                                                     | 2     |
| 1 History    | ● 🖶 ? ··· A                                                                     | ssign To Myself   I of 77 Results                                                    | >     |
| <b>*</b>     | Billing ×···· ×                                                                 | Summary Approve Pending                                                              | →     |
| 1            | Accounts Payable<br>PO Box 5307<br>Mississippi State, MS 39762<br>United States | What's next?<br>Workflow<br>Show skipped steps                                       | ,<br> |
|              | Credit Card Info<br>No credit card has been assigned.<br>Billing Options        | Submitted<br>11/8/2024 3:50 PM<br>Submitted · 11/8/2024 3:50 PM ·<br>Courtney Martin |       |

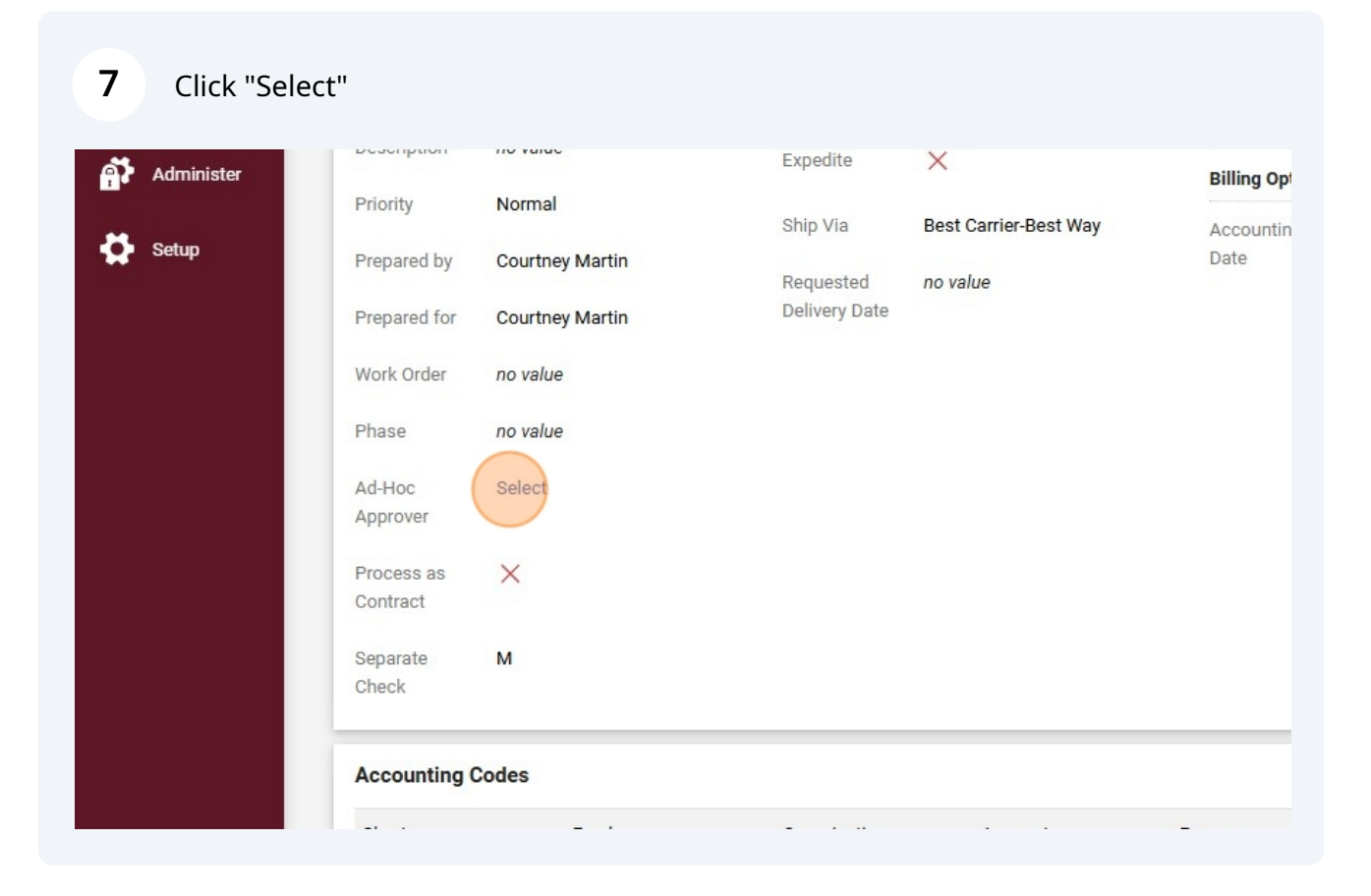

#### 8 Click this field.

| search & Curriculum Unit | Ship To              | Bill To                   | Tot |
|--------------------------|----------------------|---------------------------|-----|
| Ponding                  | Attn To Pam Stafford | Accounts Payable          | Wh  |
| Review (Sasha Cole)      | Ad-Hoc App           | rover ×                   | Wc  |
| /8/2024 3:50 PM          |                      |                           | C   |
| 24-11-08 cmg115 01       | After                | AP Review                 | -   |
| value                    | Step Name *          | Ad-hoc 1                  |     |
| ormal                    | Ad-Hoc Approver *    | Type to filter Q          | -   |
| ourtney Martin           | Comments             |                           |     |
| ourtney Martin           |                      |                           |     |
| value                    |                      | 1000 obstactors remaining |     |
| value                    |                      | 1000 Characters remaining |     |
| lect                     | ★ Required           | Save                      |     |
|                          |                      |                           |     |

### Click "Gore, Mallorie"

| 🕞 Pending              | TUR RUSSEII       | PO Rox 5307                  |   |
|------------------------|-------------------|------------------------------|---|
| AP Review (Sasha Cole) | Ad-Hoc App        | rover ×                      | V |
| 11/8/2024 3:50 PM      |                   |                              |   |
| 2024-11-08 cmg115 01   | After             | AP Review                    |   |
| no value               | Step Name *       | Ad-hoc 1                     |   |
| Normal                 | Ad-Hoc Approver * | gore Q                       |   |
| Courtney Martin        | Comments          | Gore, Jeff<br>Gore, Mallorie |   |
| Courtney Martin        |                   |                              |   |
| no value               |                   | 1000 charactere remaining    |   |
| no value               |                   |                              |   |
| Select                 | * Required        | Save Close                   |   |
| ×                      |                   |                              |   |
|                        |                   |                              |   |

### Click the "Comments" field.

| AP Review (Sasha Cole) | Ad-Hoc App        | orover ×                  |
|------------------------|-------------------|---------------------------|
| 11/8/2024 3:50 PM      |                   |                           |
| 2024-11-08 cmg115 01   | After             | AP Review                 |
| no value               | Step Name *       | Ad-hoc 1                  |
| Normal                 | Ad-Hoc Approver * | Gore, Mallorie × Q        |
| Courtney Martin        | Comments          |                           |
| Courtney Martin        |                   |                           |
| no value               |                   | 1000 characters remaining |
| no value               |                   |                           |
| Select                 | * Required        | Save                      |
| ×                      |                   |                           |
|                        |                   |                           |

Type "Can you look at this please?"

| 13 | Click here.       |                                          |          |          |     |            |                                              |
|----|-------------------|------------------------------------------|----------|----------|-----|------------|----------------------------------------------|
|    | Ad-Hoc Approver * | Gore, Mallori<br>Can you look<br>please? | e × Q    | L Prove  |     | $\bigcirc$ | PR Validation<br>Completed                   |
|    |                   | 972 characters re                        | emaining |          |     | $\bigcirc$ | Org Approval 1<br>Approved - 11,<br>Stafford |
|    | * Required        | _                                        | Save     | Close    |     | $\bigcirc$ | Org Approval 2<br>Approved - 11,<br>Wyman    |
|    |                   |                                          |          |          |     | $\bigcirc$ | Org Approval 5<br>Approved - 11,<br>Potts    |
|    |                   |                                          |          |          | ø × | $\bigcirc$ | Purchasing Rev<br>Approved - 11,<br>Alford   |
|    | Organization      | Account                                  | Program  | Activity |     |            |                                              |

#### 14 Click this button. 0.00 USD 📜 ♡ |<sup>253</sup> 21 All 🔻 Search (Alt+Q) Q ۲ 0 Approve/Complete & Show Next 1 of 77 Results 💌 < > ... Ð Show menu 1 History Summary $\rightarrow$ 1 ... v ø ... Billing Pending Bill To Total (340,684.00 USD) > t Accounts Payable What's next? V PO Box 5307 Mississippi State, MS 39762 Workflow ... United States Show skipped steps **Credit Card Info** Submitted 11/8/2024 3:50 PM No credit card has been assigned. Submitted · 11/8/2024 3:50 PM · **Billing Options** Courtney Martin

**15** Approve & Next will approve it and send you to the next requisition in your queue

Approve will approve it

Return to shared folder will return it to the folder for another approver to approve

Return to requisitioner will return it to the person that keyed it, to make any changes needed.

Forward to will send it to someone else

Reject will disapprove it without allowing changed to be made.

|         | All 🔻                                                          | Search (Alt+Q)                                                                                                    | <b>Q</b> 0.0                                                                                                    | 00 USD 📜                                                                                                    | ♡   <mark>×253</mark>                                                                                                    | 21                                                                                                    |
|---------|----------------------------------------------------------------|----------------------------------------------------------------------------------------------------|----------------------------------------------------------------------------------------------------|----------------------------------------------------------------------------------------------------|----------------------------------------------------------------------------------------------------|----------------------------------------------------------------------------------------------------|
|         | ۰۰۰ 🗗 👁                                                        | Approve/Comple                                                                                                    | ete & Show Next                                                                                                    | ▼ 1 of 77                                                                                                    | Results 🔻                                                                                                    | < >                                                                                                    |
| History |                                                                |                                                                                                    |                                                                                                    | Approve & M<br>Approve                                                                                                    | Vext                                                                                                    |                                                                                                    |
| ø       | Billing                                                        | ¢ ×                                                                                                    | Summary                                                                                                    | Return to Sh<br>Place on Ho                                                                                                    | nared Folder                                                                                                    | →                                                                                                    |
|         | Bill To                                                        |                                                                                                    | Total (340                                                                                                    | Return to Re                                                                                                    | equisitioner                                                                                                    | >                                                                                                    |
|         | Accounts Payable<br>PO Box 5307<br>Mississippi State, MS 39762 |                                                                                                    | What's new<br>Workflow                                                                                                    | Forward to<br>Reject Requ                                                                                                    | <br>isition                                                                                                    | ~<br>                                                                                                    |
|         | Credit Card Info                                               |                                                                                                    |                                                                                                    | Show skipped st                                                                                                    | eps                                                                                                    |                                                                                                    |
|         | No credit card has been assigne<br>Billing Options             | d.                                                                                                    | ()                                                                                                    | <ul> <li>Submitted</li> <li>11/8/2024 3:50 Pl</li> <li>Submitted · 11</li> <li>Courtney Mart</li> </ul>                                                                                                    | M<br>/8/2024 3:50 PM<br>in                                                                                                    | •                                                                                                    |
|         | History<br>* ···                                               | All -<br>History<br>Pistory<br>Mistory<br>Mississippi State, MS 39762<br>United States<br>Credit Card Info<br>No credit card has been assigner<br>Billing Options | All ▼ Search (Alt+Q)   ● ●   ● ●   ● ●   ● ●   ● ●   ● ●   ● ●   ● ●   ● ●   ● ●   ● ●   ● ●   ● ●   ● ●   ● ●   ● ●   ● ●   ● ●   ● ●   ● ●   ● ●   ● ●   ● ●   ● ●   ● ●   ● ●   ● ●   ● ●   ● ●   ● ●   ● ●   ● ●   ● ●   ● ●   ● ●   ● ●   ● ●   ● ●   ● ●   ● ●   ● ●   ● ●   ● ●   ● ●   ● ●   ● ●   ● ●   ● ●   ● ●   ● ●   ● ●   ● ●   ● ●   ● ●   ● ●   ● ●   ● ●   ● ●   ● ●   ● ●   ● <td>All ▼ Search (Alt+Q) Q 0.   Image: Search (Alt+Q) Q 0.   Image: Search (Alt+Q) Q 0.   Image: Search (Alt+Q) Q 0.   History   Image: Search (Alt+Q) Q 0.   History   Image: Search (Alt+Q) Q 0.   History   Image: Search (Alt+Q) Q 0.   History   Image: Search (Alt+Q) Q 0.   History   Image: Search (Alt+Q) Image: Search (Alt+Q) Image: Search (Alt+Q)   History   Image: Search (Alt+Q) Image: Search (Alt+Q) Image: Search (Alt+Q)   History   Image: Search (Alt+Q) Image: Search (Alt+Q) Image: Search (Alt+Q)   Image: Search (Alt+Q) Image: Search (Alt+Q) Image: Search (Alt+Q)   Image: Search (Alt+Q) Image: Search (Alt+Q) Image: Search (Alt+Q)   Image: Search (Alt+Q) Image: Search (Alt+Q) Image: Search (Alt+Q)   Image: Search (Alt+Q) Image: Search (Alt+Q) Image: Search (Alt+Q)   Image: Search (Alt+Q) Image: Search (Alt+Q) Image: Search (Alt+Q)   Image: Search (Alt+Q) Image: Search (Alt+Q) Image: Search (Alt+Q)   Image: Search (Alt+Q) Image: Search (Alt+Q) Image: Search (Alt+Q)   Image: Search (Alt+Q) Image: Search (Alt+Q) Image: Search (Alt+Q)   Image: Search (Alt+Q) Image: Search (Alt+Q) Image: Search (Alt+Q)   Image: Search (Alt+Q) Image: Search (Alt+Q) Image: Search</td> <td>All ~ Search (Alt+Q) Q 0.00 USD *   Inf 77 Approve/Complete &amp; Show Next Inf 77   History Approve Approve   Inf 77 Approve Approve   Inf 77 Approve   Inf 77 Inf 77   Inf 77 Inf 77   Inf 77 Inf 77   Inf 77 Inf 77   Inf 77 Inf 77   Inf 77 Inf 77   Inf 77 Inf 77   Inf 77 Inf 77   Inf 77 Inf 77   Inf 77 Inf 77   Inf 77 Inf 77   Inf 77 Inf 77   Inf 77 Inf 77   Inf 77 Inf 77   Inf 77 Inf 77   Inf 7</td> <td>All • Search (Alt+Q) Q 0.00 USD • •&lt;</td> | All ▼ Search (Alt+Q) Q 0.   Image: Search (Alt+Q) Q 0.   Image: Search (Alt+Q) Q 0.   Image: Search (Alt+Q) Q 0.   History   Image: Search (Alt+Q) Q 0.   History   Image: Search (Alt+Q) Q 0.   History   Image: Search (Alt+Q) Q 0.   History   Image: Search (Alt+Q) Q 0.   History   Image: Search (Alt+Q) Image: Search (Alt+Q) Image: Search (Alt+Q)   History   Image: Search (Alt+Q) Image: Search (Alt+Q) Image: Search (Alt+Q)   History   Image: Search (Alt+Q) Image: Search (Alt+Q) Image: Search (Alt+Q)   Image: Search (Alt+Q) Image: Search (Alt+Q) Image: Search (Alt+Q)   Image: Search (Alt+Q) Image: Search (Alt+Q) Image: Search (Alt+Q)   Image: Search (Alt+Q) Image: Search (Alt+Q) Image: Search (Alt+Q)   Image: Search (Alt+Q) Image: Search (Alt+Q) Image: Search (Alt+Q)   Image: Search (Alt+Q) Image: Search (Alt+Q) Image: Search (Alt+Q)   Image: Search (Alt+Q) Image: Search (Alt+Q) Image: Search (Alt+Q)   Image: Search (Alt+Q) Image: Search (Alt+Q) Image: Search (Alt+Q)   Image: Search (Alt+Q) Image: Search (Alt+Q) Image: Search (Alt+Q)   Image: Search (Alt+Q) Image: Search (Alt+Q) Image: Search (Alt+Q)   Image: Search (Alt+Q) Image: Search (Alt+Q) Image: Search | All ~ Search (Alt+Q) Q 0.00 USD *   Inf 77 Approve/Complete & Show Next Inf 77   History Approve Approve   Inf 77 Approve Approve   Inf 77 Approve   Inf 77 Inf 77   Inf 77 Inf 77   Inf 77 Inf 77   Inf 77 Inf 77   Inf 77 Inf 77   Inf 77 Inf 77   Inf 77 Inf 77   Inf 77 Inf 77   Inf 77 Inf 77   Inf 77 Inf 77   Inf 77 Inf 77   Inf 77 Inf 77   Inf 77 Inf 77   Inf 77 Inf 77   Inf 77 Inf 77   Inf 7 | All • Search (Alt+Q) Q 0.00 USD • •< |